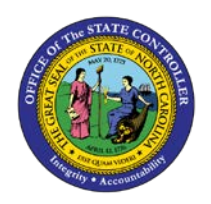

# **DISPLAY ORGANIZATION PATH**

JOB AID OM-2 | TRANSACTION Z\_ORGPATH

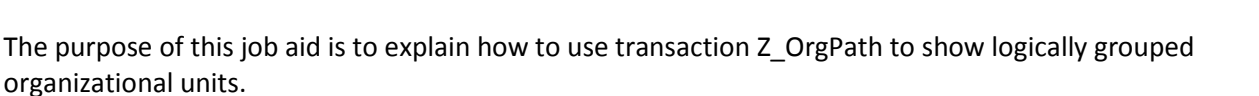

There are five OM Objects that create a new Organizational Path while leaving your agency's Organizational Structure intact. These OM objects logically group organization units into the following categories:

- Agency
- Division
- Section with Branches
- Section without Branches
- Branch

#### STRUCTURE <u>WITHOUT</u> BRANCHES

This type of structure is used primarily by smaller agencies or agencies with a less complex Org Structure.

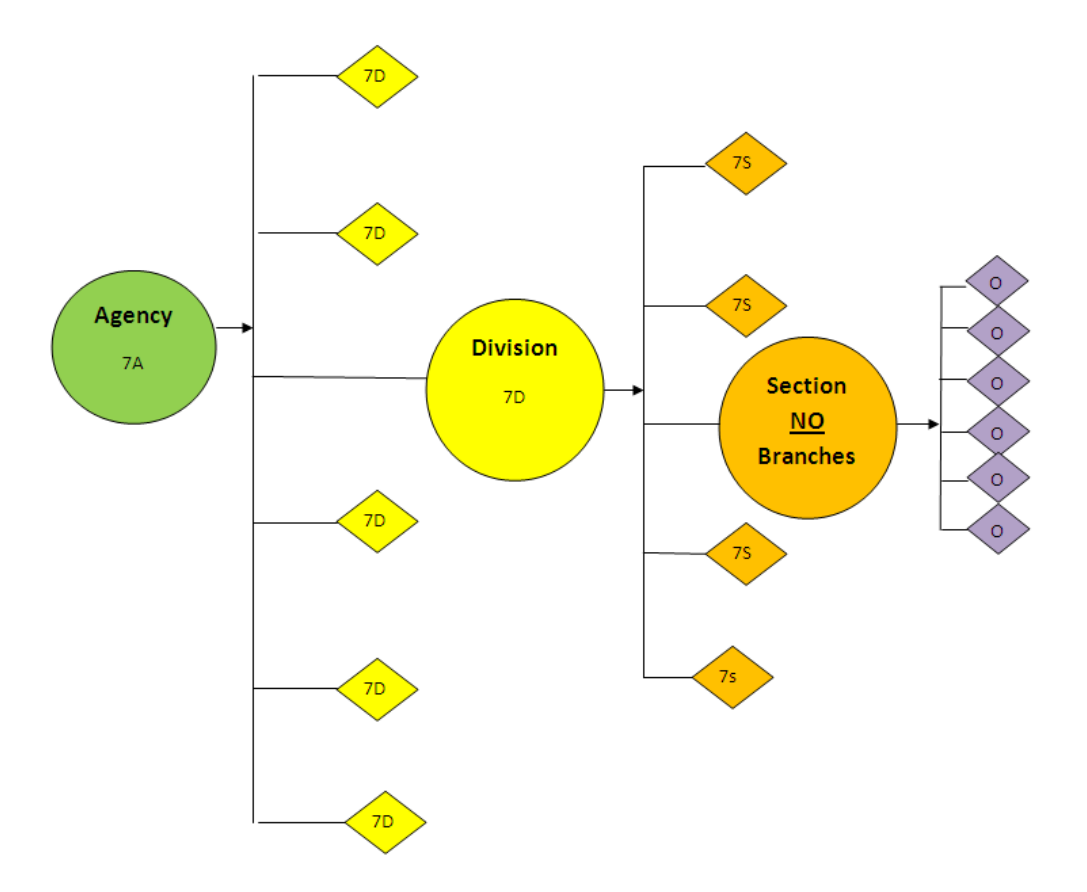

ON

#### STRUCTURE WITH BRANCHES

This type of structure is used primarily by larger agencies or agencies with a more complex Org Structure. However, any agency requiring a more detailed breakdown can use this object.

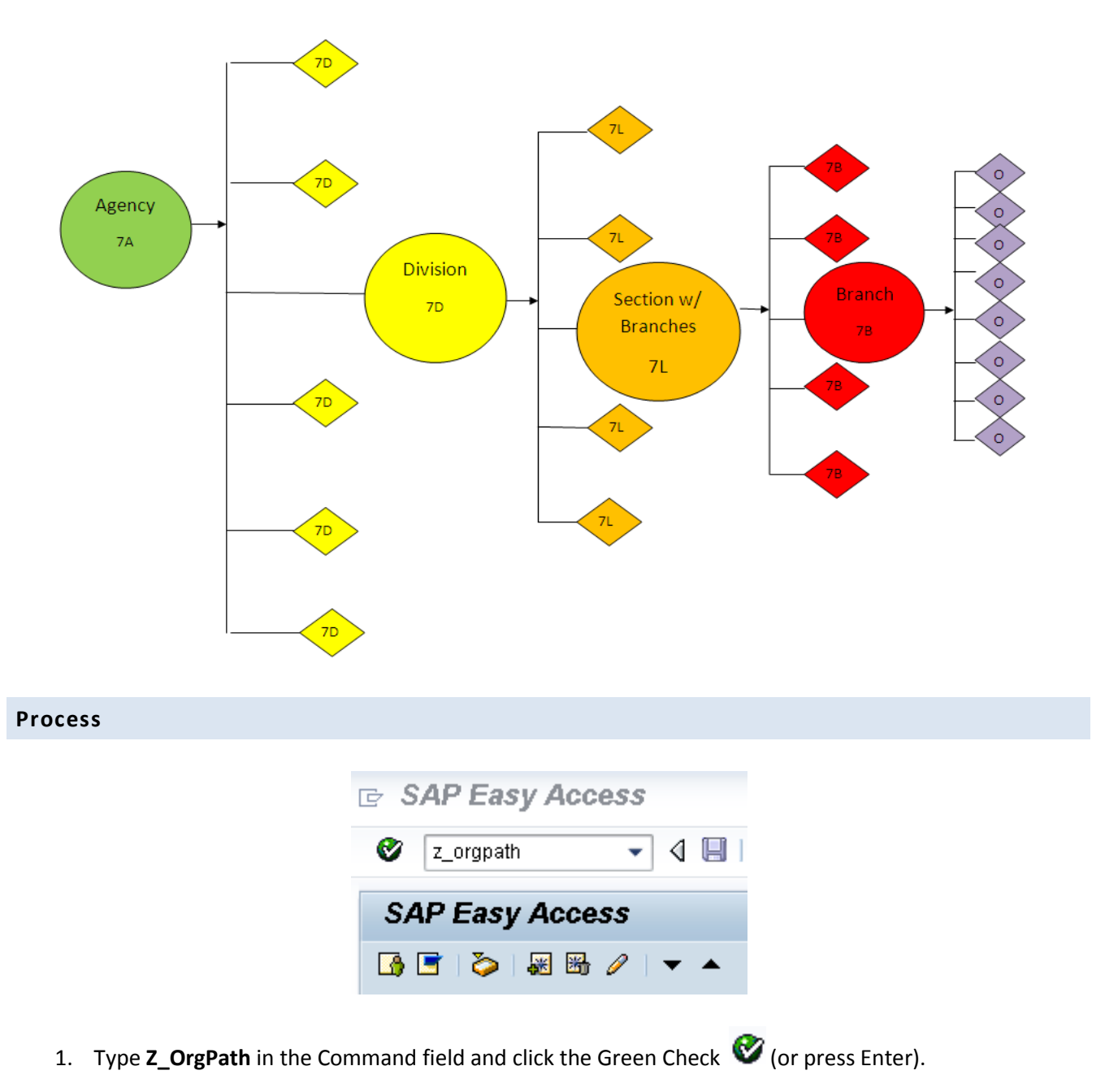

| Organizational Path Display |          |
|-----------------------------|----------|
| • •                         |          |
|                             |          |
| Object Type                 |          |
| Object ID                   | <b>-</b> |
|                             |          |
| Include Positions           |          |
| Include Employees           |          |
|                             |          |

2. Type the Object type and Object ID. If unsure of the type or ID, use the matchcode to view a list from which to select.

|                                                                                                    | 🔄 🗁 Sut               | otype text (1) – 5 | i Entries found                       |
|----------------------------------------------------------------------------------------------------|-----------------------|--------------------|---------------------------------------|
|                                                                                                    | F                     | Restrictions       |                                       |
|                                                                                                    |                       |                    |                                       |
|                                                                                                    |                       |                    | N                                     |
|                                                                                                    |                       |                    | Object ID                             |
|                                                                                                    | Subtyp                | ie text            |                                       |
|                                                                                                    | 7A Age                | ency               |                                       |
|                                                                                                    | 7B Bra                | anch               |                                       |
|                                                                                                    | 7D De                 | partment           |                                       |
|                                                                                                    | 7L Se                 | ction with Branc   | hes                                   |
|                                                                                                    | 7S Se                 | ction w/o Branc    | hes                                   |
|                                                                                                    |                       |                    |                                       |
|                                                                                                    |                       |                    |                                       |
|                                                                                                    |                       |                    |                                       |
|                                                                                                    |                       |                    |                                       |
| 🔄 Agency                                                                                                    | y (1) 50 Er           | tries found        |                                       |
| 800                                                                                                    | rch Torm              | Abbres             | viation and Name                      |
| Jea                                                                                                    | itii reini            |                    | Nation and Name Search Tenn with      |
|                                                                                                    |                       |                    |                                       |
| <ul> <li>Image: Second second sec</li></ul> |                       | 8 🔞 🗖 🖓            | Agency List                           |
| Plan Versi                                                                                                    | ion: 01               |                    | <b>4</b>                              |
| Object Typ                                                                                                    | )e: 7A                |                    | *                                     |
|                                                                                                    | ObiectID <sup>*</sup> | Object abbr.       | Object name                           |
|                                                                                                    | 7000000               | DOA                | Department of Administration          |
|                                                                                                    | 70000000              | Lt Gov Off         | Lieutenant Governor's Office          |
|                                                                                                    | 70000002              | DOT                | Department of Transportation          |
| Ē                                                                                                    | 70000003              | DOR                | Department of Revenue                 |
| Ē                                                                                                    | 70000004              | ITS                | Information Technology Services       |
| Ē                                                                                                    | 70000005              | OSBM               | Office of State Budget and Management |
| Ē                                                                                                    | 70000006              | Gov Office         | Office of the Governor                |
|                                                                                                    | 70000007              | OSP                | Office of State Personnel             |
|                                                                                                    | 70000008              | 080                | Office of the State Controller        |
|                                                                                                    | 70000009              | Elections          | State Board of Elections              |
|                                                                                                    | 70000010              | Ethics             | State Board of Ethics                 |
|                                                                                                    | 70000011              | Opticians          | State Board of Opticians              |
|                                                                                                    | 70000012              | Psychology         | State Board of Psychology             |
| _                                                                                                    |                       |                    |                                       |

Select the Object by clicking on the empty box next to the Object ID and click the Green Check
 (or press Enter).

| Organizational Path                                                                                                    | Display                                                                                                    |                                 |
|----------------------------------------------------------------------------------------------------|----------------------------------------------------------------------------------------------------|---------------------------------|
| ⊕ <b>∐</b>                                                                                                    |                                                                                                    |                                 |
|                                                                                                    |                                                                                                    |                                 |
| Object Type                                                                                                    | 78                                                                                                    |                                 |
| Object ID                                                                                                    | 7000008                                                                                                    | <b>_</b>                        |
| Include Positions                                                                                                    |                                                                                                    |                                 |
| Include Employees                                                                                                    |                                                                                                    |                                 |
| and the summer of the second second s | and the second second s | and handland and a state of the |

4. Click the Execute 🕒 button.

This selection will start the display at the Agency level & display through the OrgUnits attached to the Section or Branch.

This display is an Agency using Sections (no Branches).

| Organizational Path Display                                                                                                    |                  |       |             |                       |              | 7                 |
|----------------------------------------------------------------------------------------------------|------------------|-------|-------------|-----------------------|--------------|-------------------|
| 🖬 🖪 🗂                                                                                                    |                  |       |             |                       |              |                   |
|                                                                                                    |                  |       |             |                       |              |                   |
| Plan Version:         01           Evaluation Path:         Z_7ASO (Organizational Path without Branches)           Depth:         0 | s (down) to Org) |       |             |                       |              | 1                 |
| Status Vector:         1           Key Date         08/17/2011                                                                       |                  |       | Agency      | (7A)                  |              |                   |
| ▼☆                                                                                                    |                  |       | - ingoing   |                       |              |                   |
| Object Description                                                                                                    | Object abbr.     | Objec | tType Ex Di | vision(7D)            | (ect)        | Start Date (Obje. |
| Wildlife Resource Commission                                                                                                    | ternume          | 7A    | 700         |                       | 1            | 04/01/20          |
| 🝷 🔁 Budget, Planning & Audit                                                                                                    | Budget           | 7D    | 7236000     |                       | 1            | 05/01/            |
| 🝷 🔁 Budget, Planning & Audit                                                                                                    | Dadget           | 70    | 7030000     | Section (7S)          | 1            | 05/01/20          |
| • 🔲 WILDLIFE ADMIN Budget 🛛 🚽                                                                                                    | 431102200000     | 0     | 2000342     |                       | 4            | 07/01/202         |
| <ul> <li>WILDLIFE ADMIN Budget Retail Ops</li> </ul>                                                                                 | 431102210000     | 0     | 20005       | OroUnits (            | $\mathbf{O}$ | 07/01/20          |
| <ul> <li>WILDLIFE ADMIN Budget Retail Ops Sales</li> </ul>                                                                           | 431102211000     | 0     | 20003       | oreonnov              |              | 07/01/20          |
| 🔻 🔁 Conservation Education                                                                                                    | Con Ed           | 7D    | 72360002    |                       | 1            | 05/01/20          |
| 🔻 🔁 Administration & Business                                                                                                    | Admin            | 78    | 76360002    |                       | 1            | 05/01/2           |
| <ul> <li>WILDLIFE CONED Administration</li> </ul>                                                                                    | 431101330000     | 0     | 20003523    |                       | 1            | 07/01/200         |
| 🝷 🔁 Conservation Education                                                                                                    | Con Ed           | 78    | 76360003    |                       | 1            | 05/01/2           |
| <ul> <li>WILDLIFE CONSERVATION ED DIVISION</li> </ul>                                                                                | 431101300000     | 0     | 20003533    |                       | 1            | 07/01/2           |
| 🔻 😋 Field Outreach                                                                                                    | Field Otrch      | 7S    | 76360004    |                       | 1            | 05/01/2012        |
| <ul> <li>WILDLIFE CONED Field Outreach</li> </ul>                                                                                    | 431101310000     | 0     | 20003526    |                       | 1            | 07/01/2           |
| <ul> <li>WILDLIFE CONED Fld Otrch Cent Ed</li> </ul>                                                                                 | 431101312200     | 0     | 20003527    |                       | 1            | 07/01/201         |
| <ul> <li>WILDLIFE CONED Fld Otrch Ob Ed</li> </ul>                                                                                   | 431101313100     | 0     | 20003528    |                       | 1            | 07/01/2           |
| <ul> <li>WILDLIFE CONED Fld Otrch Pisgah Ed</li> </ul>                                                                               | 431101311100     | 0     | 20003529    |                       | 1            | 07/01/2           |
| <ul> <li>WILDLIFE CONED Fld Otrch Pisgah</li> </ul>                                                                                  | 431101311000     | 0     | 20003530    |                       | 1            | 07/01/205         |
| <ul> <li>WILDLIFE CONED Fld Otrch Ob</li> </ul>                                                                                      | 431101313000     | 0     | 20003534    |                       | 1            | 07/01/26          |
| <ul> <li>WILDLIFE CONED Fld Otrch Cent</li> </ul>                                                                                    | 431101312000     | 0     | 20003535    |                       | 1            | 07/01/20          |
| <ul> <li>WILDLIFE CONED Fld Otrch Pisgah Admin</li> </ul>                                                                            | 431101311200     | 0     | 20003536    |                       | 1            | 07/01/20          |
| <ul> <li>WILDLIFE CONED Fld Otrch Cent Ed Dis Lrn</li> </ul>                                                                         | 431101312210     | 0     | 20003538    |                       | 1            | 07/01/20          |
| <ul> <li>WILDLIFE CONED Fld Otrch Ob Ed Admin</li> </ul>                                                                             | 431101313200     | 0     | 20003539    |                       | 1            | 07/01/1           |
| WILDLIFE CONED Fld Otrch Cent Admin                                                                                                  | 431101312100     | 0     | 20003540    |                       | 1            | 07/01/2           |
| 🝷 🔄 Public Info/Communication                                                                                                    | Public Info      | 78    | 76360005    |                       | 1            | 05/01/20          |
| <ul> <li>WILDLIFE CONED Comm Magazine</li> </ul>                                                                                     | 431101322000     | 0     | 20003524    |                       | 1            | 07/01/2           |
| <ul> <li>WILDLIFE CONED Comm Special Pubs</li> </ul>                                                                                 | 431101321000     | 0     | 20003525    |                       | 1            | 07/01/2           |
| <ul> <li>WILDLIFE CONED Comm Magz Mnging Edu</li> </ul>                                                                              | 431101322100     | 0     | 20003531    |                       | 1            | 07/01/26          |
| <ul> <li>WILDLIFE CONED Comm Visual Arts</li> </ul>                                                                                  | 431101323000     | 0     | 20003532    |                       | 1            | 07/01/2           |
| WILDLIFE CONED Communication                                                                                                    | 431101320000     | 0     | 20003537    |                       | 1            | 07/01/20          |
| <ul> <li>TEST - reports to 20003523</li> </ul>                                                                                       | TEST             | 78    | 76360006    |                       | 1            | 05/01/28          |
| WILDLIFE CONED Administration Sales                                                                                                  | 431101331000     | 0     | 21000800    |                       | 1            | 10/01/20          |
| · Standautroller's Office                                                                                                    | Controller       | 70    | 72360003    | and the second second | - An         | 05/0              |

| Organizational Path Displ                                                                                                    | ay       |          |               |
|----------------------------------------------------------------------------------------------------|----------|----------|---------------|
| ⊕ <b>⊡</b>                                                                                                    |          |          |               |
|                                                                                                    |          |          |               |
| Object Type                                                                                                    | 78       |          |               |
| Object ID                                                                                                    | 70000029 | <b>=</b> |               |
|                                                                                                    |          |          | $\rightarrow$ |
| Include Positions                                                                                                    |          |          |               |
| 🗌 Include Employees                                                                                                    |          |          | S             |
| and the second second sec |          | Same and | Jane State    |

This display is an Agency using **Sections WITH Branches**.

| Organizational Path Display                                                                                                    |                |             | 🥒 🖉                                     |
|----------------------------------------------------------------------------------------------------|----------------|-------------|-----------------------------------------|
|                                                                                                    |                |             |                                         |
| Plan Version:       01         Evaluation Path:       Z_7ALO (Organizational Path with Branches (dow         Depth:       0         Status Vector:       1         Key Date       08/17/2011 | vn) to OrgUni) | Agen        | cy (7A)                                 |
|                                                                                                    |                |             | Division (7D)                           |
| Object Description                                                                                                    | Object abbr.   | Object Type |                                         |
| 💌 🔁 Department of the State Treasurer 💦 🖌                                                                                                    | Treasurer      | 7A          | $\frac{71}{1}$ Section with Branch (7L) |
| 🝷 🔁 Financial Operations Division 🛛 🔶 🚽                                                                                                    | Fin OPS        | 70          |                                         |
| 🔻 🔁 Financial Operations Administration 🛛 🗕                                                                                                    | Fin OPS Adm    | 7L          | 74290( D 1 (7D)                         |
| 🔹 🔄 Financial Operations Administration                                                                                                    | Fin OPS Adm    | 78          | 78290( Branch (7B)                      |
| 🔹 🔲 ST Financial Operations Administration 🛛 🗲                                                                                                    | 3400000000     | 0           | 20001                                   |
| 🔻 🔁 Financial Operations Bank Operations                                                                                                    | Fin OPS Bank   | 7L          | 7429( Org Units (O)                     |
| 🔻 🔁 Financial Operations Bank Operations                                                                                                    | Fin OPS Bank   | 78          | 78290002                                |
| <ul> <li>ST FINOPS Banking Operations</li> </ul>                                                                                                    | 340602000000   | 0           | 20001004                                |
| 🔻 ᅼ Financial Operations Bank Reconciliation                                                                                                    | Fin OPS Bank   | 7L          | 74290003                                |
| 🔻 🔁 Financial Operations Bank Reconciliation                                                                                                    | Fin OPS Bank   | 78          | 78290003                                |
| ST FINOPS Banking Reconciliation                                                                                                    | 340203000000   | 0           | 20001001                                |
| Value Vincent Contraction of Anthe                                                                                                    | me the second  | N. AMARAN   |                                         |

To include the Positions within the OrgUnit, check the Include Position box

| Organizational Path Display                                                                                                    |              |             |                    |    |
|----------------------------------------------------------------------------------------------------|--------------|-------------|--------------------|----|
| 🖬 🌆 🛅                                                                                                    |              |             |                    |    |
| Plan Version:       01         Evaluation Path:       B003 (All relationships to B003 -> incorporate:         Depth:       0         Status Vector:       1         Key Date       08/17/2011 | s)           |             |                    |    |
| ▼                                                                                                    |              |             |                    |    |
| Object Description                                                                                                    | Object abbr. | Object Type | Extended object ID | s. |
| 🝷 🔁 Wildlife Resource Commission                                                                                                    | Wildlife     | 7A          | 70000036           |    |
| 🔻 🔁 Budget, Planning & Audit                                                                                                    | Budget       | 7D          | 72360001           | 4  |
| 🔻 🔁 Budget, Planning & Audit                                                                                                    | Budget       | 78          | 76360001           |    |
| ▼ III WILDLIFE ADMIN Budget                                                                                                    | 431102200000 | ( De site   | (g)                | ł  |
| • 🤮 Budget Officer                                                                                                    | 100000010106 | f Posit     | ion (S)            | 1  |
| • 🤮 Accountant I                                                                                                    | 100000010536 | S           | 60096757           |    |
| ▼                                                                                                    | 431102210000 | 0           | 20003438           | 1  |
| 🔹 🤮 Business Manager                                                                                                    | 100000010120 | 8           | 60033534           |    |
| 🔸 🤮 Marketing Director                                                                                                    | 100000010541 | 8           | 60089496           |    |
| 🔻 🥅 WILDLIFE ADMIN Budget Retail Ops Sales                                                                                                    | 431102211000 | 0           | 20003443           |    |
| • 🤱 Stockroom Supervisor                                                                                                    | 100000010134 | S           | 60033548           | 4  |
| 🔹 🤮 Direct Sales Mgr                                                                                                    | 100000010240 | S           | 60033559           | 1  |
| 🔹 🤮 Direct Sales Supv                                                                                                    | 100000010324 | S           | 60033565           | 2  |
| 👘 🔍 👝 🥵 🖓 👘 👘 les Internet daent 👝 👝                                                                                                    | 10000010435  | S           | 60033574           | N. |

To include the Employees within the Positions, check the Include Employee box

🖌 Include Employees

| Organizational Path Display                                                                                                    |                               |             |                    |             |
|----------------------------------------------------------------------------------------------------|-------------------------------|-------------|--------------------|-------------|
| E 16 🗂                                                                                                    |                               |             |                    |             |
| Plan Version:     01       Evaluation Path:     Z_7ASEE (Organizational Path will opping)       Depth:     0       Status Vector:     1       Key Date     08/17/2011 | thout Branches (down) to Emp) | 2           |                    |             |
|                                                                                                    |                               |             |                    |             |
| Object Description                                                                                                    | Object abbr.                  | Object Type | Extended object ID | Status (Ob) |
| 🔹 😋 Wildlife Resource Commission                                                                                                    | Wildlife                      | 7A          | 70000036           |             |
| 🝷 Ġ Budget, Planning & Audit                                                                                                    | Budget                        | 7D          | 72360001           |             |
| 🔻 Ġ Budget, Planning & Audit                                                                                                    | Budget                        | 78          | 76360001           |             |
| WILDLIEF ADMIN Budget                                                                                                    | 431102200000                  | 0           | 20003434           |             |
|                                                                                                    |                               |             | 00000500           |             |
| <ul> <li>Budget Officer</li> </ul>                                                                                                    | 100000010106                  | S           | 6                  |             |
| Budget Officer     Seg                                                                                                    | 10000010106                   | 8<br>P      | <b>Employee</b>    | (P)         |

When including Employee, Position is automatically displayed, so there is no need to check both. However, checking both will provide the same results.

**NOTE**: Searches can begin on Division, Section or Branch. Position and Employee includes works as well.

# **DIVISION (NO BRANCHES):**

٩

| Organizational Path Display                                                                                                    |                 |             |                     |
|----------------------------------------------------------------------------------------------------|-----------------|-------------|---------------------|
| • •                                                                                                    |                 |             |                     |
| Object Type 7D<br>Object ID 72360001                                                                                                    | \$              |             |                     |
| Include Positions                                                                                                    |                 |             |                     |
| Include Employees                                                                                                    |                 |             |                     |
|                                                                                                    |                 |             |                     |
|                                                                                                    |                 |             |                     |
| Organizational Dath Diantau                                                                                                    |                 |             |                     |
| Organizational Path Display                                                                                                    |                 |             |                     |
|                                                                                                    |                 |             |                     |
| Plan Version:       01         Evaluation Path:       Z_7ASO (Organizational Path without I)         Depth:       0         Status Vector:       1         Key Date       08/19/2011 | Branches (down) | to Org)     |                     |
| ۃ 🔁 ו                                                                                                    |                 |             |                     |
| Object Description                                                                                                    | Object abbr.    | Object Type | Extended object ID- |
| 🕶 🔁 Budget, Planning & Audit                                                                                                    | Budget          | 7D          | 72360001            |
| 🝷 🔁 Budget, Planning & Audit                                                                                                    | Budget          | 78          | 76360001 🥖          |
| <ul> <li>WILDLIFE ADMIN Budget</li> </ul>                                                                                                    | 431102200000    | 0           | 20003434 🔍          |
| <ul> <li>WILDLIFE ADMIN Budget Retail Ops</li> </ul>                                                                                                    | 431102210000    | 0           | 20003438 🧹          |
| <ul> <li>WILDLIFE ADMIN Budget Retail Ops Sales</li> </ul>                                                                                                    | 431102211000    | 0           | 20003443            |
| and the second second second second second second second second second second second second second second second                                                                     |                 | and a free  | and the second      |

Display begins at Division Level & continues down the OrgPath to Section & then to OrgUnit.

# **DIVISION (WITH BRANCHES)**:

| Organizational Path | Display  |          |  |
|---------------------|----------|----------|--|
| ⊕ <b>⊡</b>          |          |          |  |
|                     |          |          |  |
| Object Type         | 7D       |          |  |
| Object ID           | 72290001 | <b>_</b> |  |
| Include Positions   |          |          |  |
| Include Employees   |          |          |  |
|                     |          |          |  |

| Plan Version:       01         Evaluation Path:       Z_7ALO (Organizational Pat         Depth:       0         Status Vector:       1         Key Date       08/19/2011 | h with Branches    | (down) to OrgU      | ni)         |                    |
|----------------------------------------------------------------------------------------------------|--------------------|---------------------|-------------|--------------------|
| ۃ 🔁 ו                                                                                                    |                    |                     |             |                    |
| Object Description                                                                                                    |                    | Object abbr.        | Object Type | Extended object ID |
| 🔻 🔁 Financial Operations Division                                                                                                    |                    | Fin OPS             | 7D          | 72290001           |
| 🔻 🔁 Financial Operations Administration                                                                                                    |                    | Fin OPS Adm         | 7L          | 74290001           |
| 🔻 🔁 Financial Operations Administrat                                                                                                    | ion I              | Fin OPS Adm         | 78          | 78290001           |
| 🔹 🥅 ST Financial Operations Adm                                                                                                    | inistration 🛛      | 340600000000        | 0           | 20001005           |
| 🔹 🔻 🔁 Financial Operations Bank Operatior                                                                                                    | is I               | Fin OPS Bank        | 7L          | 74290002           |
| 🔻 🔁 Financial Operations Bank Opera                                                                                                    | ations             | Fin OPS Bank        | 78          | 78290002           |
| 🔹 🥅 ST FINOPS Banking Operatio                                                                                                    | ns :               | 340602000000        | 0           | 20001004           |
| 🔹 🔻 🔁 Financial Operations Bank Reconcili                                                                                                    | ation I            | Fin OPS Bank        | 7L          | 74290003           |
| 🔻 🔁 Financial Operations Bank Reco                                                                                                    | nciliation         | Fin OPS Bank        | 78          | 78290003           |
| 🔹 🥅 ST FINOPS Banking Reconcil                                                                                                    | liation            | 340603000000        | 0           | 20001001           |
| 🔹 🔻 🔁 Financial Operations Dept Accountin                                                                                                    | g l                | Fin OPS Acct        | 7L          | 74290004           |
| 🝷 🔁 Financial Operations Dept Accou                                                                                                    | nting I            | Fin OPS Acct        | 78          | 78290004           |
| <ul> <li>ST FINOPS ACCT Department</li> </ul>                                                                                                    | ital & Debt Acct 🗄 | 340601010000        | 0           | 20001006           |
| 🔻 🔁 Financial Operations Reporting                                                                                                    |                    | Fin OPS Rpt         | 7L          | 74290005           |
| 🔻 🔁 Financial Operations Reporting                                                                                                    | 1                  | Fin OPS Rpt         | 78          | 78290005           |
| <ul> <li>ST FINOPS Accounting</li> </ul>                                                                                                    | 1                  | 340601000000        | 0           | 20001002           |
| A                                                                                                    | man prime          | P. 2000 00100 00100 | Q4          | 20204.003          |

Display begins at Division Level & continues down the OrgPath to Section, Branch & then to OrgUnit.

# SECTION (NO BRANCHES):

| ₽ <b>II</b>         |            |          |  |
|---------------------|------------|----------|--|
|                     |            |          |  |
| Object Type         | <b>7</b> S |          |  |
| Object ID           | 76360001   | <b>=</b> |  |
| Dinstado Destitione |            |          |  |
| Include Positions   |            |          |  |
| Include Employees   |            |          |  |
|                     |            |          |  |

| Organizational Path Display                                                                                                    |                  |             |                                       |        |  |  |
|----------------------------------------------------------------------------------------------------|------------------|-------------|---------------------------------------|--------|--|--|
| 🖬 🕼 🛅                                                                                                    |                  |             |                                       |        |  |  |
| Plan Version:       01         Evaluation Path:       Z_7ASO (Organizational Path without Depth:         Depth:       0         Status Vector:       1         Key Date       08/19/2011 | out Branches (do | wn) to Org) |                                       |        |  |  |
| ۃ 🔁   🛗   📮 🛛 🖽 📘                                                                                                    |                  |             |                                       |        |  |  |
| Object Description                                                                                                    | Object abbr.     | Object Type | Extended object ID                    | State  |  |  |
| 💌 🔁 Budget, Planning & Audit                                                                                                    | Budget           | 78          | 76360001                              |        |  |  |
| <ul> <li>WILDLIFE ADMIN Budget</li> </ul>                                                                                                    | 431102200000     | 0           | 20003434                              | ~      |  |  |
| 🔹 🥅 WILDLIFE ADMIN Budget Retail Ops                                                                                                    | 431102210000     | 0           | 20003438                              | - 2    |  |  |
| 🔹 🔲 WILDLIFE ADMIN Budget Retail Ops Sales                                                                                                    | 431102211000     | 0           | 20003443                              | $\sim$ |  |  |
| man Autom                                                                                                    |                  |             | · · · · · · · · · · · · · · · · · · · |        |  |  |

Display begins at Section Level & continues down the OrgPath to the OrgUnit.

# SECTION (WITH BRANCHES):

| Organizational Path Display                                                                                              |                  |                |                    |
|----------------------------------------------------------------------------------------------------|------------------|----------------|--------------------|
| I                                                                                                    |                  |                |                    |
| Object Type 7L                                                                                                    |                  |                |                    |
| Object ID 74290                                                                                                    | 0001             | \$             |                    |
| Include Positions                                                                                                    |                  |                |                    |
| Include Employees                                                                                                    |                  |                |                    |
|                                                                                                    |                  |                |                    |
| Organizational Path Display                                                                                              |                  |                | 5                  |
| i 🖪 🛄                                                                                                    |                  |                |                    |
| lan Version: 01<br>valuation Path: Z_7ALO (Organizational Path with<br>epth: 0<br>tatus Vector: 1<br>iey Date 08/19/2011 | n Branches (down | ) to OrgUni)   | 4                  |
| ) <u>2</u>   <b>()</b>   <u>2   , (</u> ] ,                                                                              |                  |                |                    |
| oject Description                                                                                                    | Object abbr.     | Object Type    | Extended object ID |
| 🔁 Financial Operations Administration                                                                                    | Fin OPS Adm      | 7L             | 74290001           |
| 🔻 🔁 Financial Operations Administration                                                                                  | Fin OPS Adm      | 78             | 78290001 🔹 🦿       |
| R SI Financial Operations Administratio                                                                                  | n 34000000000    | and the second | ×0001005           |

Display begins at Section Level & continues down the OrgPath to Branch & then to OrgUnit.